## КАК ЗАДАТЬ ВОПРОС ДЛЯ ПРЯМОЙ ЛИНИИ ПОС

## <u>СПОСОБ ПЕРВЫЙ.</u>

- 1. Перейти на официальный сайт администрации МО "Нукутский район https://nukut.mo38.ru/;
- 2. На главной странице найти виджет голосований «Мой выбор, Моё будущее» и нажать на кнопку «Участвовать» (рисунок 1);

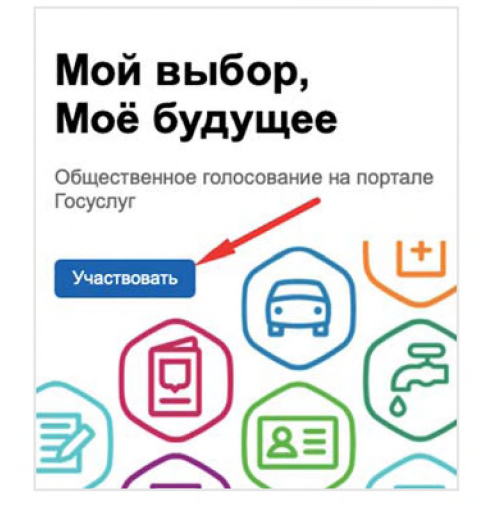

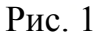

3. Раздел «Опросы» сменить на раздел «Прямые линии» (рисунок 2);

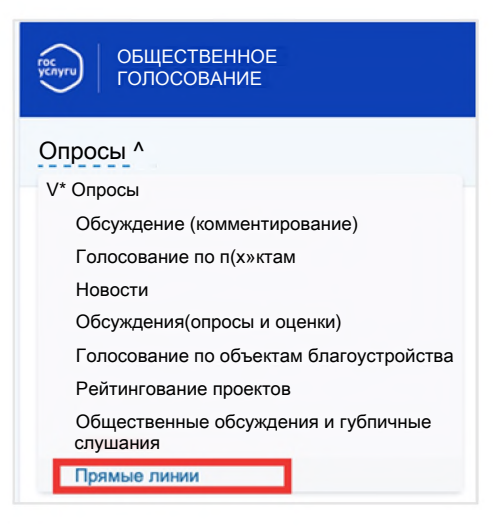

Рис. 2

4. Далее выбираем на тему «Прямой линии» (рисунок 3);

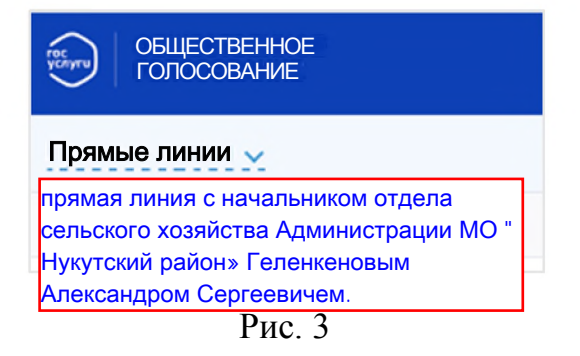

5. Для того чтобы направить свой вопрос к предстоящей прямой линии необходимо пройти авторизацию с использованием учетной записи Единого портала государственных и мун<u>ици</u>пальных услуг. После прохождения авторизации будет доступно поле «Задайте свой вопрос» (рисунок 4);

|                                              | оля на форие ниже, чтобы задать свой вопрос.                                                                                                    |                                              |
|----------------------------------------------|----------------------------------------------------------------------------------------------------|----------------------------------------------|
| Выберитен                                    | атегорию вопраса                                                                                                    | ~                                            |
| Адрес проб                                   | блемы                                                                                                    |                                              |
| Ваш вопрос                                   | c                                                                                                    |                                              |
| Загрузка фа                                  | айлов                                                                                                    |                                              |
| Если необход<br>форматов ТХП<br>РСХ, МРЗ, WI | имо, вы можете загрузить файлы. Максимум 10 файлов ;<br>г. DOC. DOCX, RTF, XLS, XLSX, PPS, PPT, PPTX, PDF, JPG, J<br>MA, AVI, MPI, MKV, WMV, MOV, FLV, PUB                     | до 30 M6 каждый,<br>PEG, BMP, PNG, TIF, GIF, |
| Если нообход<br>форматов ТХП<br>РСХ. МРЗ, WI | имо, вы можете загрузить файлы. Максимум 10 файлов ,<br>г, DOC, DOCX, RTF, XLS, XLSX, PPS, PPT, PPTX, PDF, JPG, J<br>мА, AVI, MPI, MKV, WMV, MOV, FLV, PUB<br>+ Загрузить файл | до 30 M6 каждый,<br>PEG, BMP, PNG, TIF, GIF, |

Рис. 4

## <u>СПОСОБ второй.</u>

1. Авторизоваться на Портале государственных и муниципальных услуг (https://www.gosuslugi.ru) с помощью учетной записи (рисунок 5);

| госу              | слуги        |
|-------------------|--------------|
| Телефон / Email / | снилс        |
| Пароль            |              |
| осстановить       |              |
| 8                 | юйти         |
| Войти дру         | гим способом |
| QR-жод            | Эл. подпись  |
|                   |              |

Рис. 5

2. В личном кабинете в разделе «Выскажи свое мнение», виджет «Общественное голосование», нажать кнопку «Участвовать» (рисунок 6);

| 📀 Общественное голосование                                                                                                    | Решаем вместе                                                      | 🙆 Выборы                           |
|----------------------------------------------------------------------------------------------------|--------------------------------------------------------------------|------------------------------------|
| Принимайте активное участие в развитии своего региона: голосуйте,<br>делитесь мнением, участвуйте в обсуждениях и предлагайте свои идеи. | Сообщите о ямах, мусоре,<br>плохом освещении и других<br>проблемах | На участке<br>для голосования №313 |
| Участвовать                                                                                                    | Сообщить                                                           | Подробнее                          |

Рис. 6

3. Выбрать раздел «Прямые линии» (рисунок 7);

| ((о)) Прямые линии      | 0 | Опросы                                       | 111 |
|-------------------------|---|----------------------------------------------|-----|
| Голосование по проектам | 0 | Общественные обсуждения и публичные слушания | 0   |
| Обсуждения              | 0 | Рейтингования                                | 0   |
| Благоустройство         | 0 |                                              |     |

Рис. 7

4. В списке выбрать интересующую «Прямую линию» (рисунок 8);

| Прямые линии                                                                                                    |                                                                                                    |
|----------------------------------------------------------------------------------------------------|----------------------------------------------------------------------------------------------------|
| Прамая линия — здесь Вы можете задать вопрос представителям власти Кандый запрос дойде<br>Ответы на самые популярные и актуальные обращения — в прямом эфире. Хотите быть услыша                                      | т до организаторов Примой линии и будет рассмотрен.<br>ниция? Будите на Примой линии с представителнии власти |
|                                                                                                    |                                                                                                    |
| Все статусы 👻 Участие принято 👻                                                                                                    |                                                                                                    |
| 0.000                                                                                                    |                                                                                                    |
| О дата проедения: 3107.2023 • транен вопросов завершен, кдет пед отных в проедению<br>Хочу построить дом в Подмосковые. Где найти участок?                                                                            |                                                                                                    |
| ③ Дата проведения: 01.08.2023 • В процессе приема вопросов                                                                                                    |                                                                                                    |
| Порядок предоставления услуги и типовые ощибки при подаче «Единой заявки на выдач<br>договоров о подключении (технологическом присоединении), актов о подключении (техн<br>объекта капитального строительства к сетям | у технических условий,<br>кологическом присоединении)                                                         |
| Эдита проведения: 27.07.2022 • Подводится итоги                                                                                                    |                                                                                                    |
| Прямой эфир по вопросам обеспечения прав дольщиков Московский области                                                                                                    |                                                                                                    |
| Эдата проведения: 13.06.2023 • Подведется итого                                                                                                    |                                                                                                    |
| Порядок предоставления услуги и типовые ошибки при подаче «Единой заявки на выдач<br>договоров о подключении (технологическом присоединении), актов о подключении (техн<br>объекта капитального строительства к сетям | у технических условий,<br>юлогическом присоединения)                                                          |
| О дата гоозедния: 30.05.2023 • Игоги падведные                                                                                                    |                                                                                                    |
| Прямой эфир по вопросам обеспечения прав дольщиков Московской области                                                                                                    |                                                                                                    |

5. Для того чтобы направить свой вопрос к предстоящей прямой линии необходимо пройти авторизацию с использованием учетной записи Единого портала государственных и мун<u>ици</u>пальных услуг. После прохождения авторизации будет доступно поле «Задайте свой вопрос» (рисунок 9);

| аполните поля н                                                        | а форме ниже, чтобы задать свой вопрос.                                                                                                    |                                            |
|------------------------------------------------------------------------|----------------------------------------------------------------------------------------------------|--------------------------------------------|
| Выберите катег                                                         | орию вопроса                                                                                                    | ~                                          |
| Адрес проблеми                                                         | a.                                                                                                    |                                            |
| Ваш вопрос                                                             |                                                                                                    |                                            |
| агрузка файло                                                          | B                                                                                                    |                                            |
| агрузка файло<br>сли необходимо,<br>юрматов ТХТ, DC<br>CX, MP3, WMA, A | в<br>вы можете загрузить файлы. Максимум 10 файлов до<br>C, DOCX, RTF, XLS, XLSX, PPS, PPT, PPTX, PDF, JPG, JP<br>VI, MP4, MKV, WMV, MOV, FLV, PUB                | э 30 M6 каждый,<br>EG, BMP, PNG, TIF, GIF, |
| агрузка файло<br>сли необходимо,<br>юрматов ТХТ, DC<br>СХ, MP3, WMA, A | вы можете загрузить файлы. Максимум 10 файлов до<br>C, DOCX, RTF, XLS, XLSX, PPS, PPT, PPTX, PDF, JPG, JP<br>VI, MP4, MKV, WMV, MOV, FLV, PUB<br>+ Загрузить файл | э 30 M6 каждый,<br>EG, BMP, PNG, TIF, GIF, |

Рис. 9